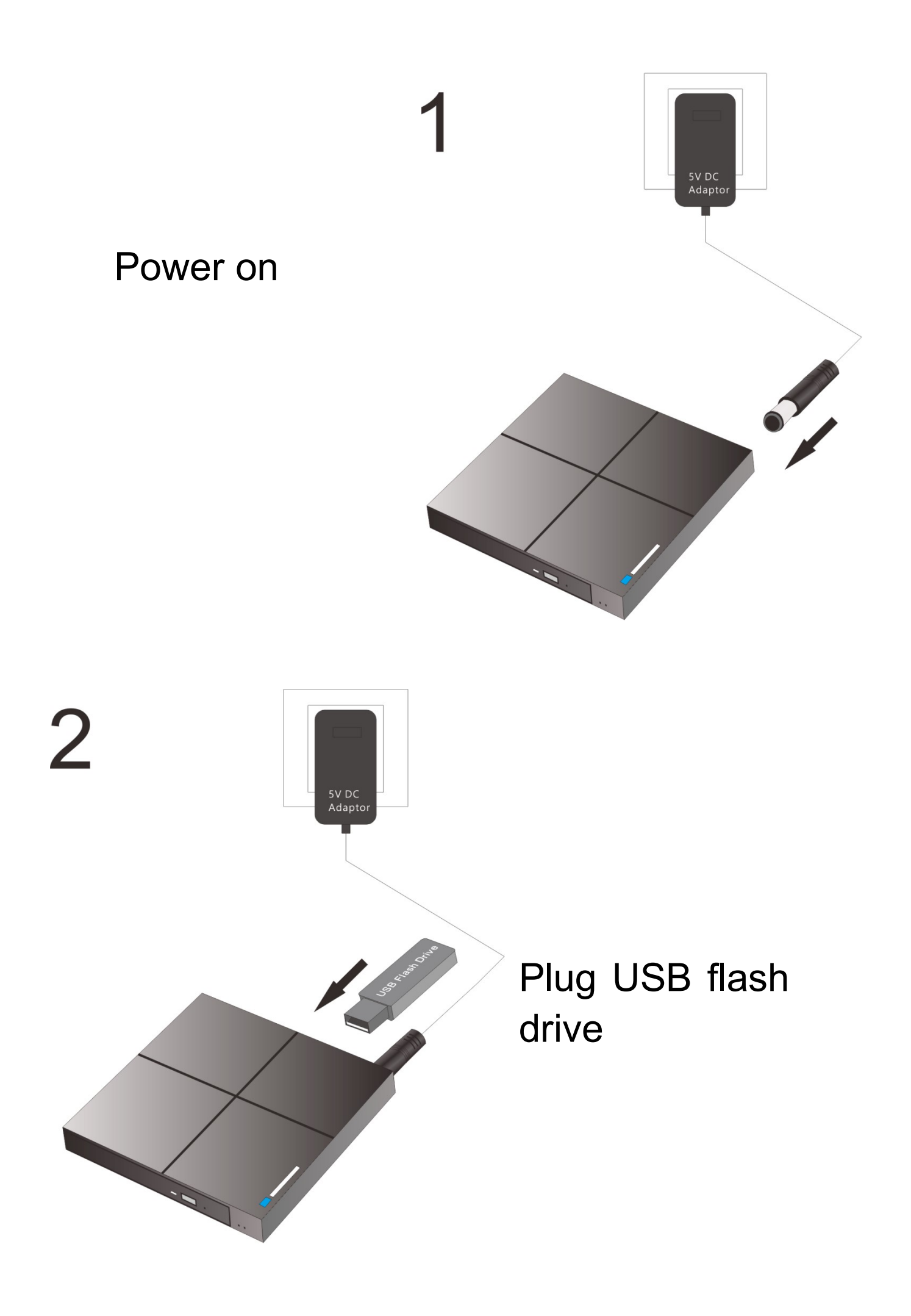

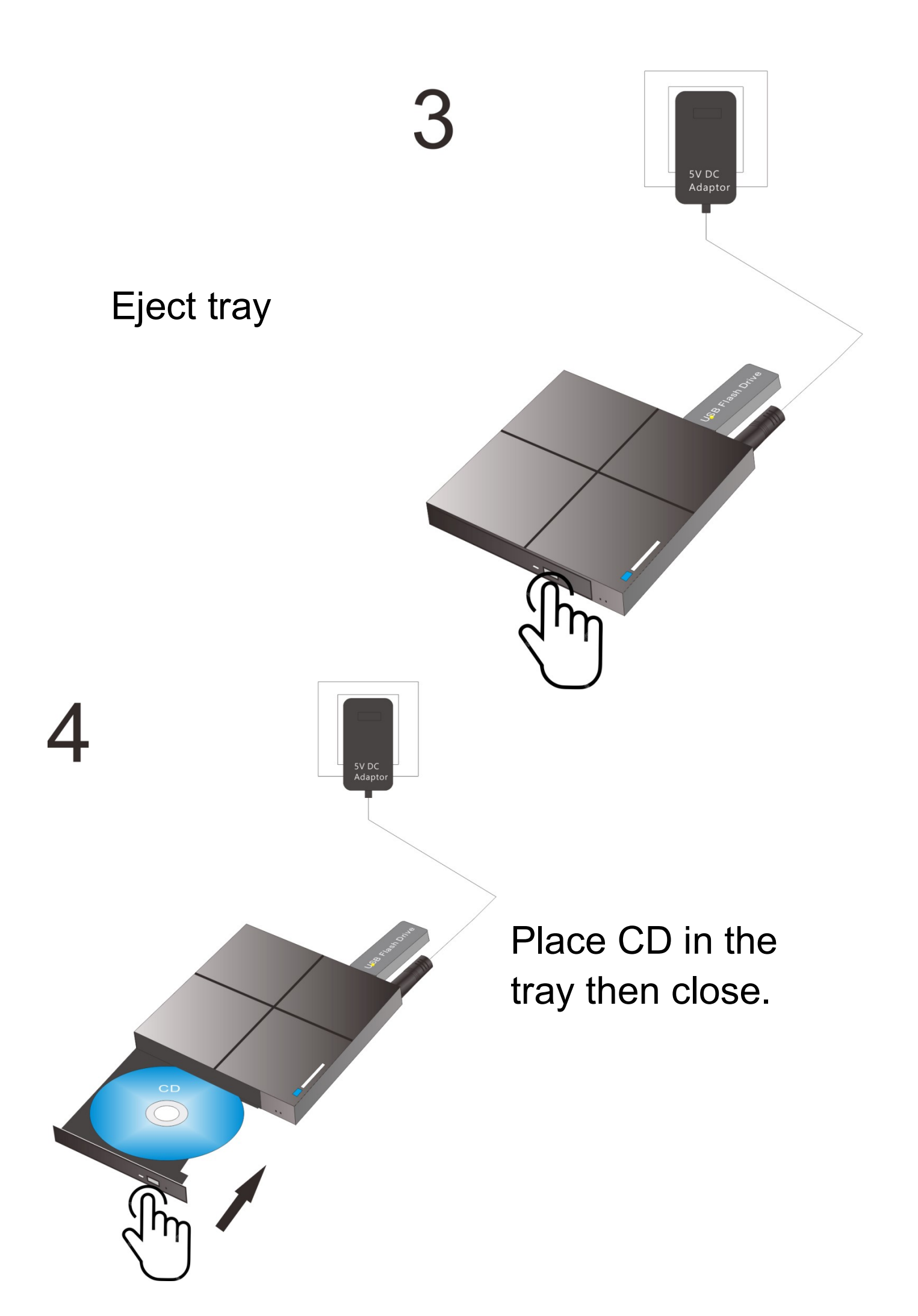

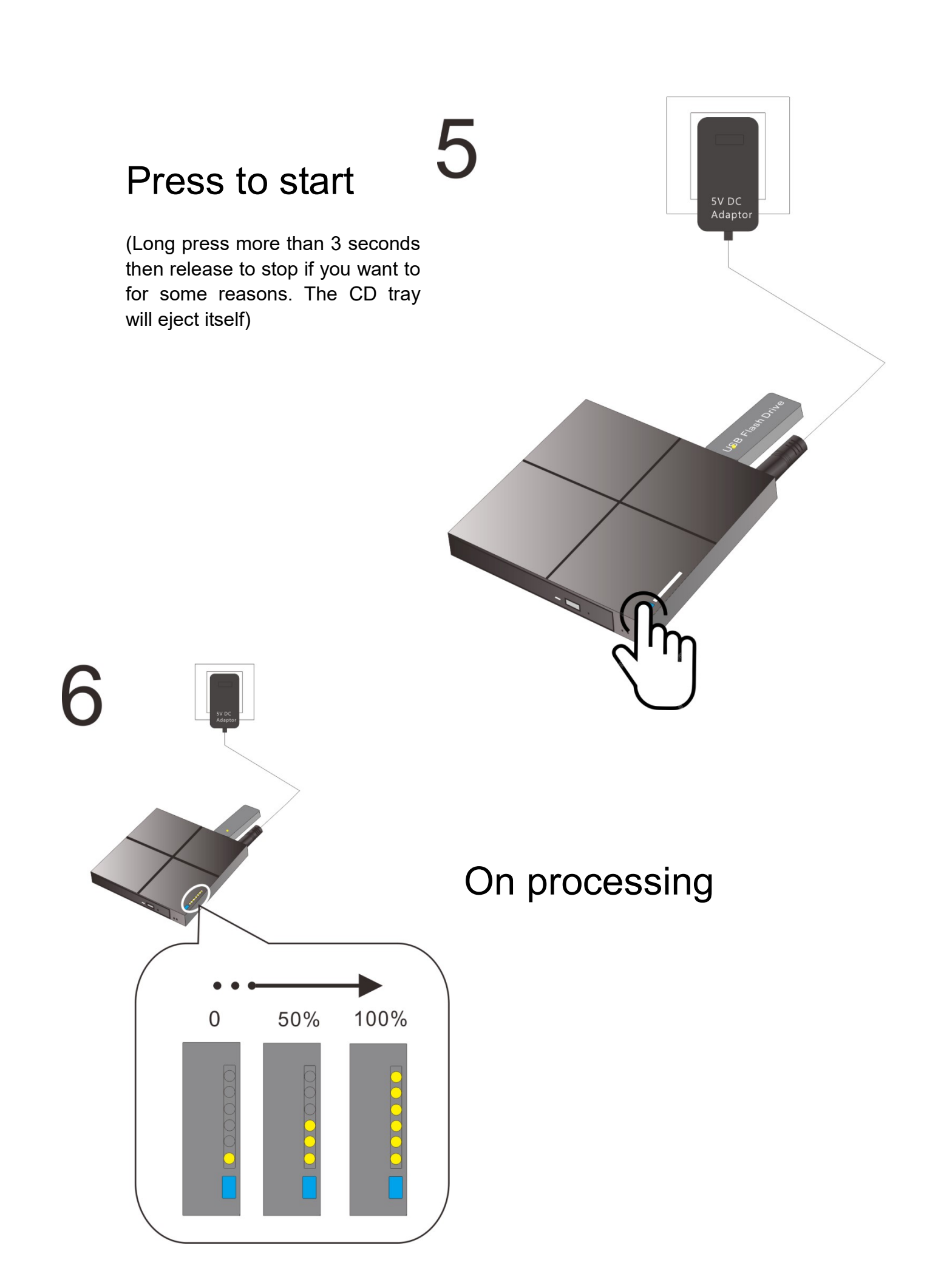

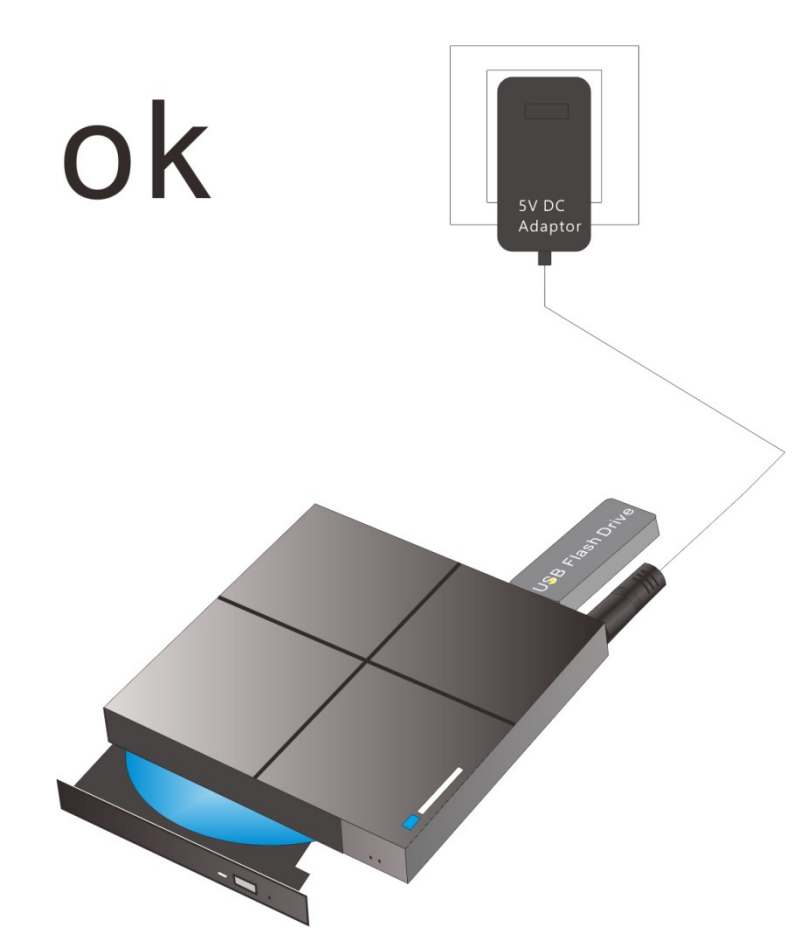

Now, the CD music has been ripped and saved in USB flash drive, you can just save it for backup; Or you can play it at PC, Home Theater, Portable Speaker, Cat...etc.

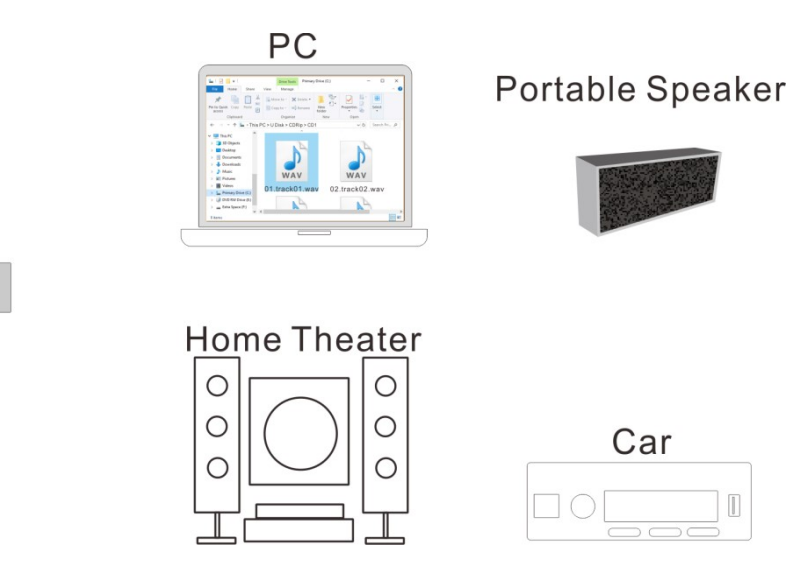

Play on mobile phone, let's see how to do:

1, Set your mobile phone's Wi-Fi connect to CDRip(password: 12345678)

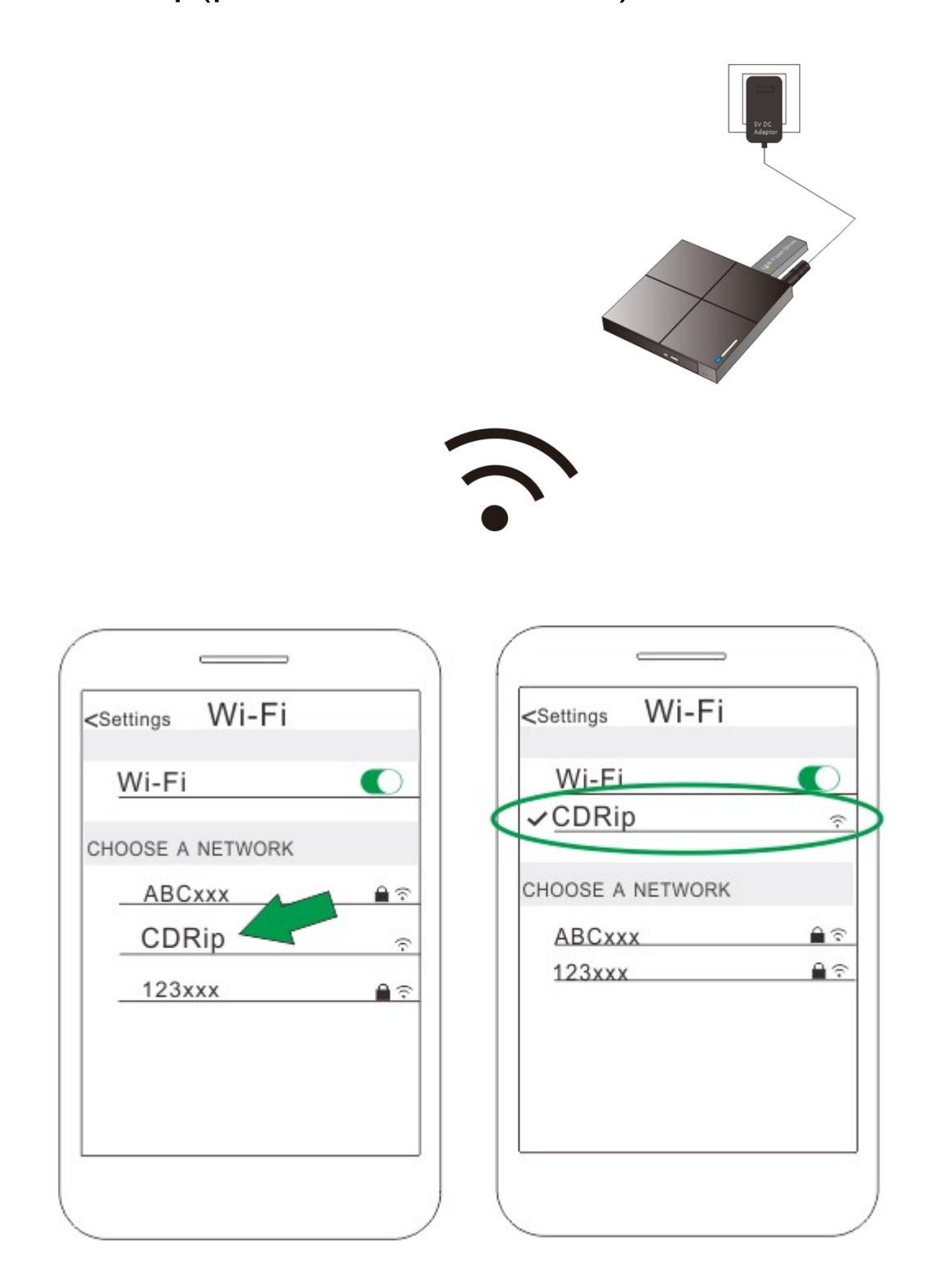

## IN IOS:

2, Download an App – FileExplorer (there are other Apps can use, such as VLC, or anyone can support SAMBA), here we just example FileExplorer:

3, Run FileExplorer, click "+", then choose "Windows"

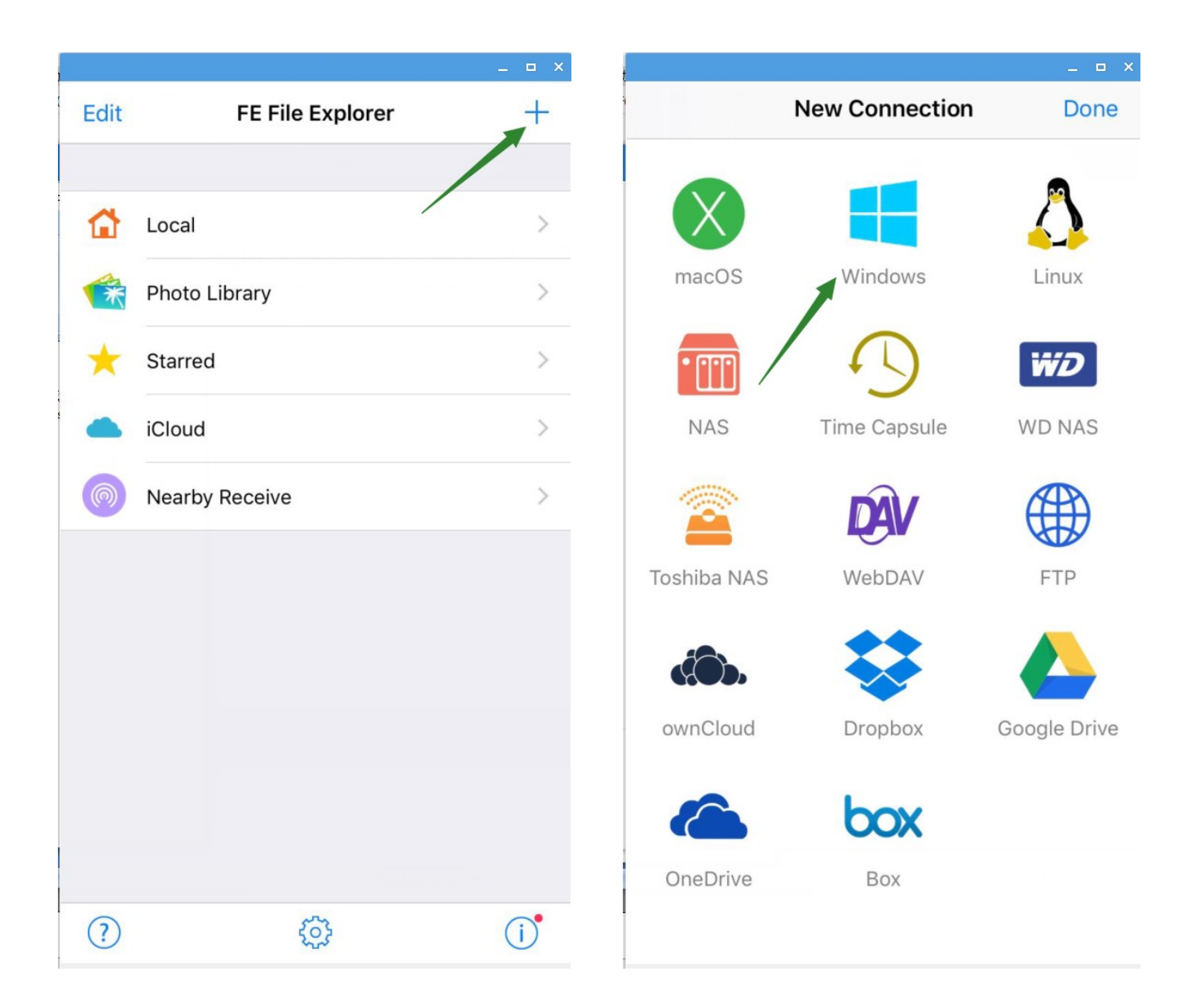

## 4, Choose CDRIP, Connect as "Guest":

| New Connection                                                                                   | Save                          |
|--------------------------------------------------------------------------------------------------|-------------------------------|
| Path                                                                                             | Optional                      |
| Port                                                                                             | 445                           |
| Show Hidden Files                                                                                | $\bigcirc$                    |
| Show Admin Shares                                                                                | $\bigcirc$                    |
| Support DFS                                                                                      | $\bigcirc$                    |
| CONNECT AS                                                                                       |                               |
| User Name                                                                                        | Optional                      |
| Password                                                                                         | Optional                      |
| If you try to access network share<br>please input 'Domain\User' or 'Us<br>User Name text field. | e in domain,<br>er@Domain' in |
| NETWORK NEIGHBORHOOD                                                                             |                               |
| CDRIP<br>43.44.45.46                                                                             |                               |
| /                                                                                                |                               |

5, Enter Media1—USB—CDrip—CD1(or CD2, CD3 ...)

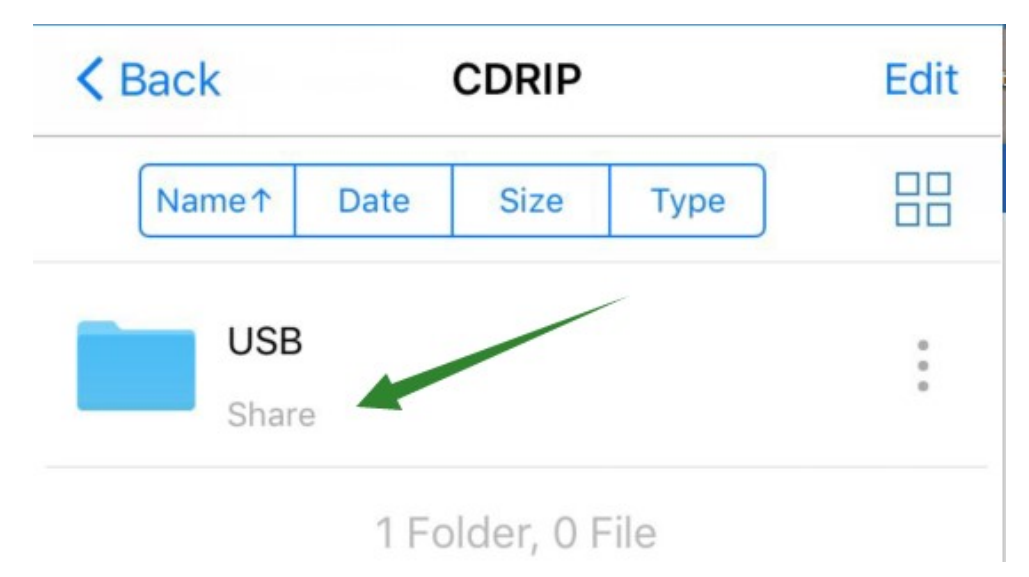

| < USB    | media1                    |                    |        | Edit        |  |
|----------|---------------------------|--------------------|--------|-------------|--|
| Name↑    | Date                      | Size               | Туре   |             |  |
| 2019     | ip<br>9/7/16, 16:4        | 40:50              |        | 0<br>0<br>0 |  |
| Sys 2016 | tem Volur<br>5/7/19, 16:0 | me Inforr<br>08:24 | mation | 0<br>0<br>0 |  |
|          | 2 Fol                     | ders, 0            | File   |             |  |

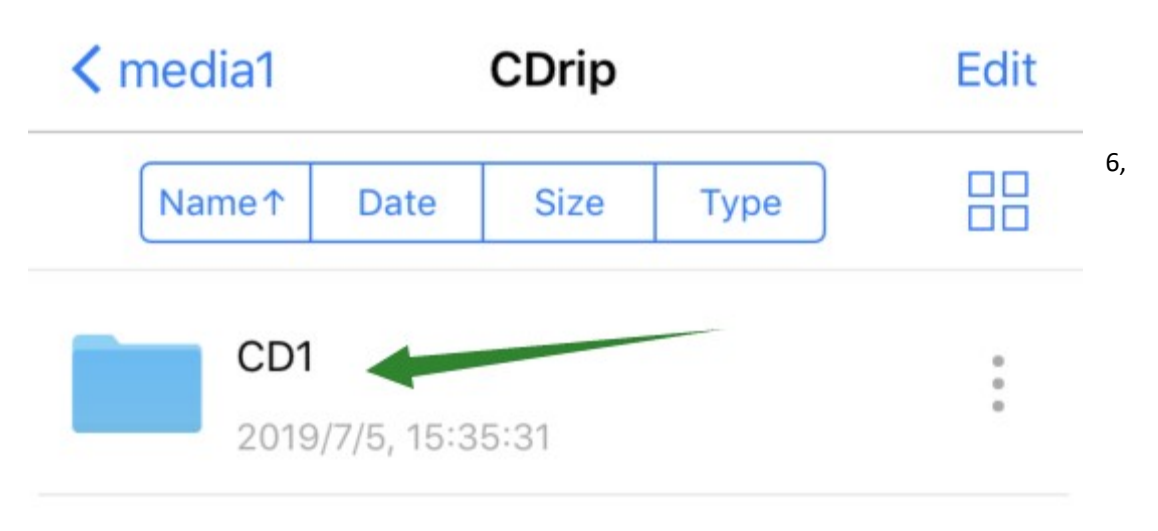

1 Folder, 0 File

# 6, Now you can press one of the music lists to play:

| < CDrip CD1                                  | Edit        |
|----------------------------------------------|-------------|
| Name↑ Date Size Type                         |             |
| 01.track1.wav<br>2019/7/5, 15:07:34 39.11 MB | 0<br>0<br>0 |
| 02.track2.wav<br>2019/7/5, 15:09:31 37.59 MB | 0<br>0<br>0 |
| 03.track3.wav<br>2019/7/5, 15:11:44 47.88 MB | 0<br>0<br>0 |
| 04.track4.wav<br>2019/7/5, 15:13:14 33.84 MB | 0<br>0<br>0 |
| 05.track5.wav<br>2019/7/5, 15:14:40 32.29 MB | 0<br>0<br>0 |
| 06.track6.wav<br>2019/7/5, 15:16:37 47.13 MB | 0<br>0<br>0 |
| Q +                                          | ₽           |

#### 7, Or press:

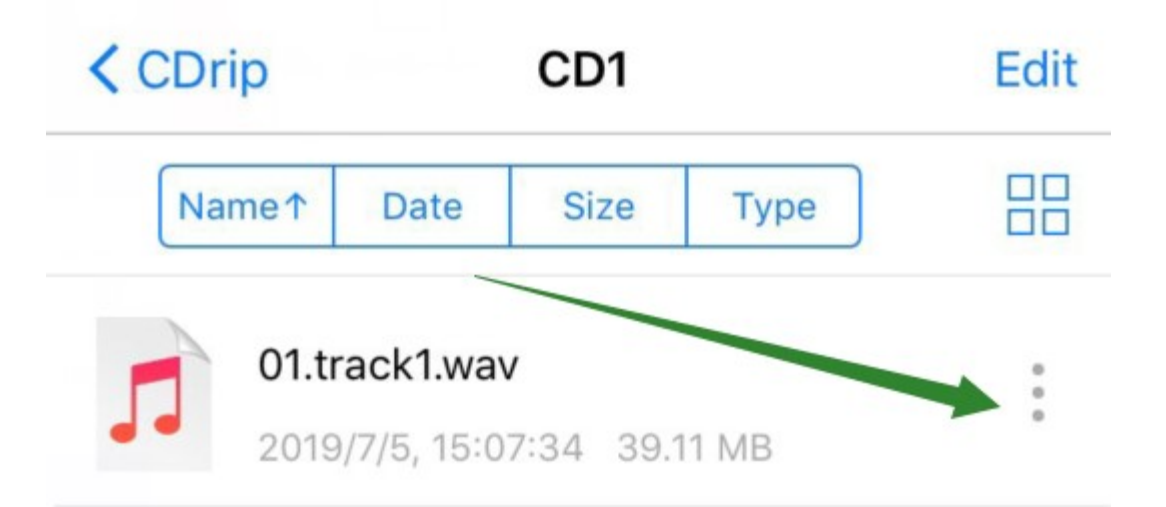

То

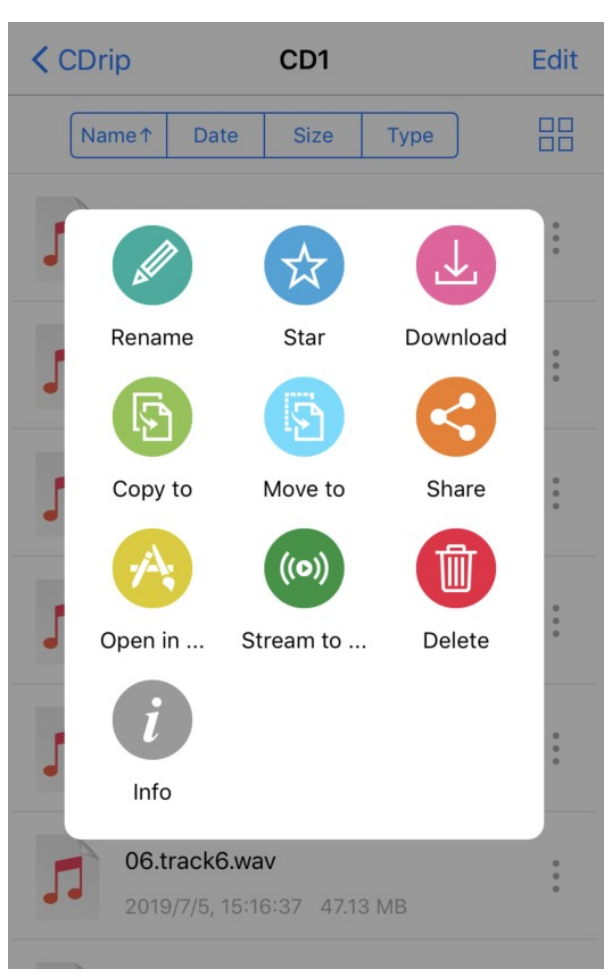

You can download, or rename, or open with other player, or other functions.

#### IN ANDROID:

There are also many App can be use, here we example with ES File Explorer:

After download, run it, press 🧮

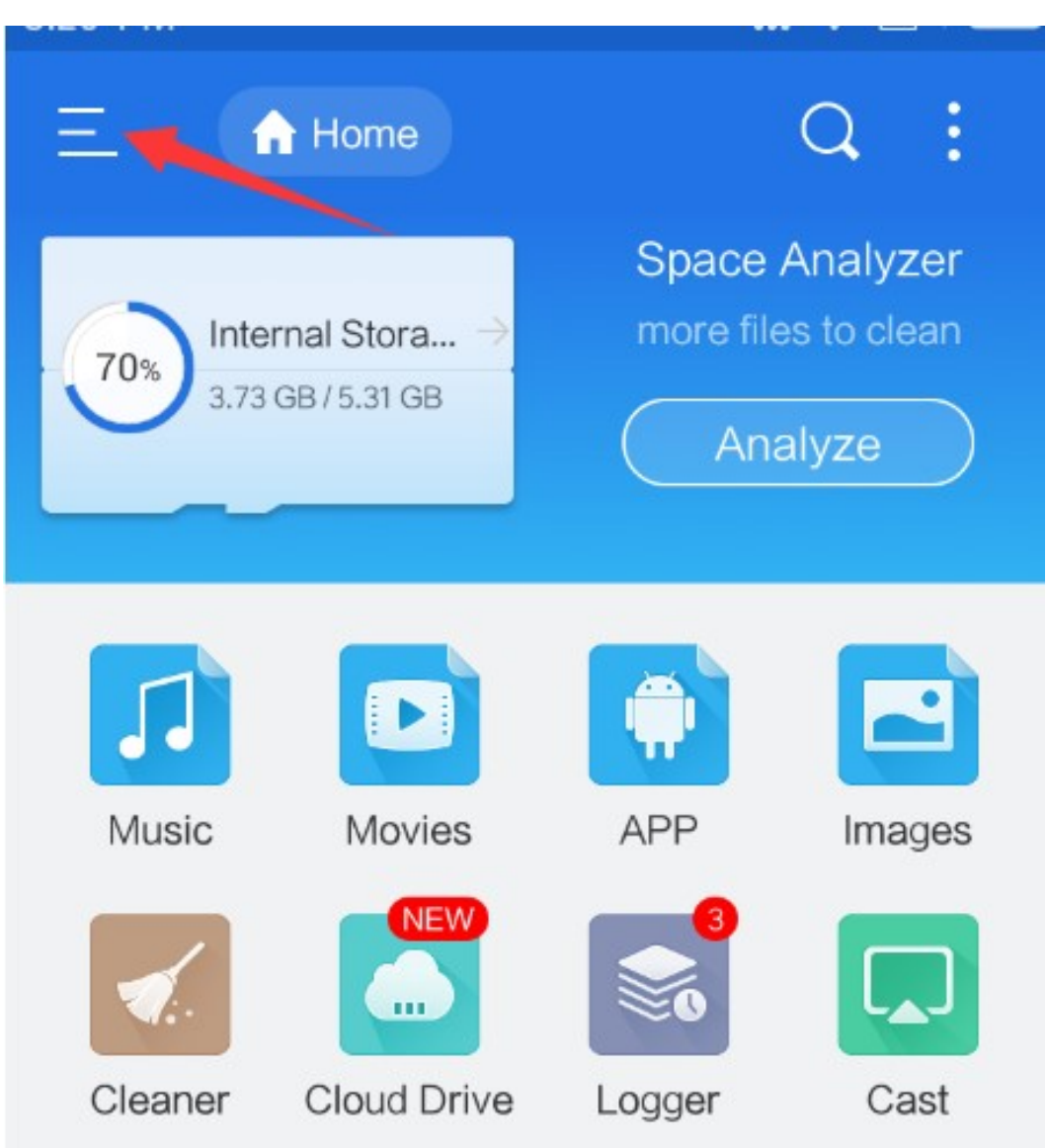

## Choose Network—LAN:

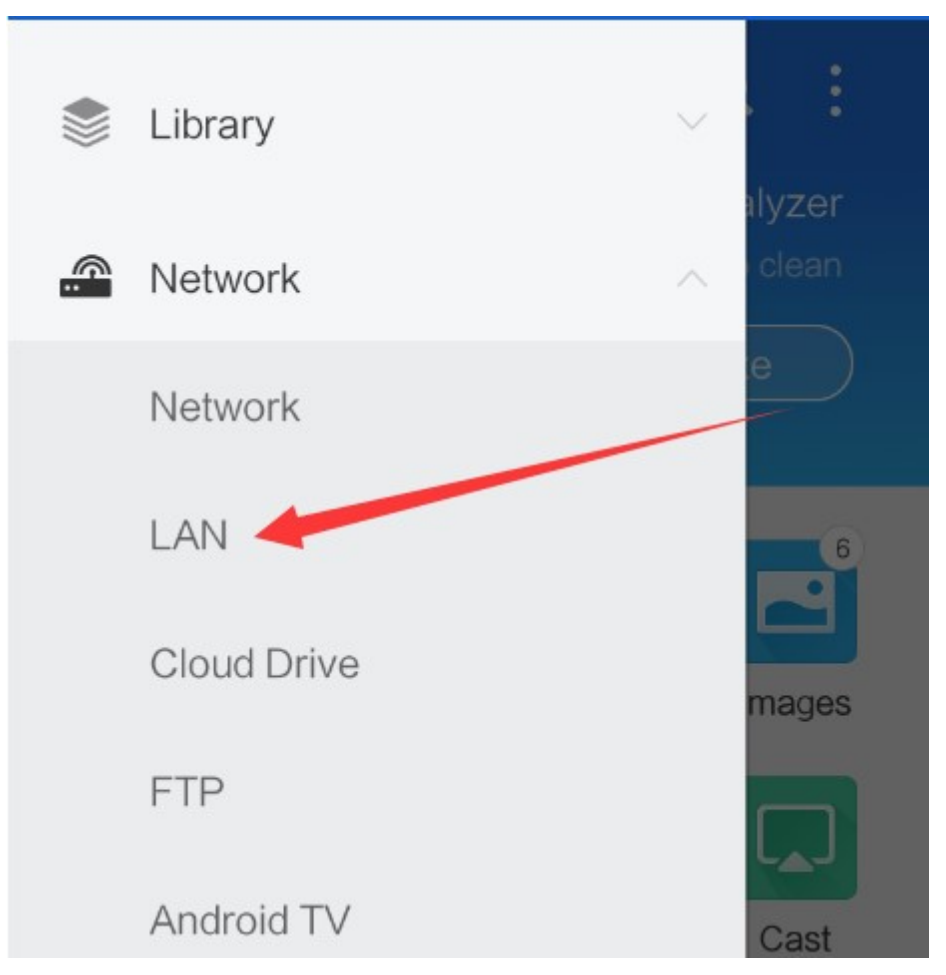

## Press " Scan",

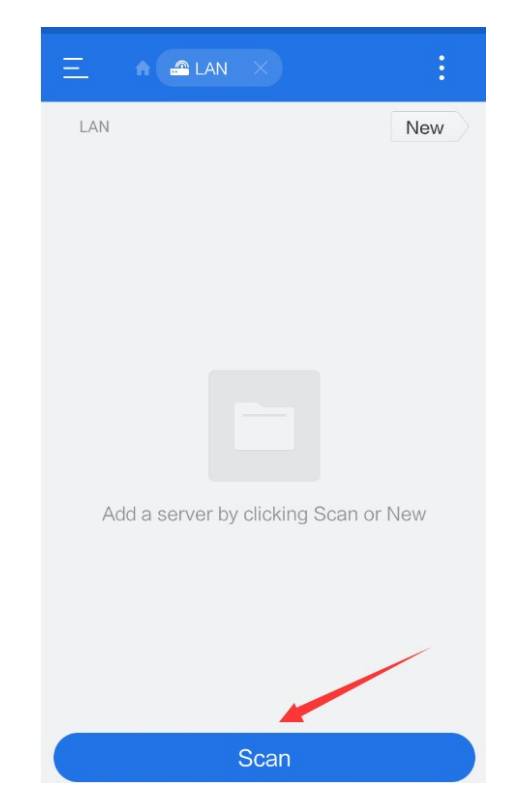

When you see the result "CDRIP", stop scan:

| E 🔒 LAN X            | :   |
|----------------------|-----|
| LAN                  | New |
| CDRIP<br>43.44.45.46 |     |

Then enter Drip—USB—Media1—CDrip—CD1(Or CD2, CD3 ...)

|   | =               | A                     | LAN |       |   | Q       | : |
|---|-----------------|-----------------------|-----|-------|---|---------|---|
| 3 | >               | media1                | >   | CDrip | > | CD1     |   |
|   | <b>12</b><br>52 | 2.track12.w<br>.38 MB | /av | -rw   |   | 7/5/201 | 9 |
| ( | <b>11</b>       | .track11.w            | av  | -04   |   | 7/5/201 |   |

## You can choose one to rename or edit:

| 1/12                       | Select All | ↔<br>Select Interval | <b>↓</b><br>Cancel |
|----------------------------|------------|----------------------|--------------------|
| ) > media1 >               | CDrip      | > CD                 | l.                 |
| 12.track12.wav<br>52.38 MB | -rw        | 7/5                  | /2019 🕑            |
| 11.track11.wav<br>58.36 MB | -rw        | 7/5                  | /2019              |
| 10.track10.wav<br>33.61 MB | -rw        | 7/5                  | /2019              |
| 09.track09.wav<br>48.12 MB | -rw        | 7/5/                 | 2019               |
| 08.track8.wav<br>43.60 MB  | -rw        | 7/5/                 | 2019               |
| 07.track7.wav<br>35.55 MB  | -rw        | 7/5/                 | 2019               |
| 06.track6.wav<br>47.13 MB  | -rw        | 7/5                  | /2019              |
| 05.track5.wav<br>32.29 MB  | -rw        | 7/5/                 | 2019               |
| 04.track4.wav<br>33.84 MB  | -rw        | 7/5                  | /2019              |
| 03.track3.wav<br>47.88 MB  | -rw        | 7/5                  | /2019              |
| 02.track2.wav<br>37.59 MB  | -nw        | 7/5/                 | 2019               |
| Copy Cut                   | Delete     | ]<br>Rename          | More               |

#### Or, press more to play, or move, or other perpose:

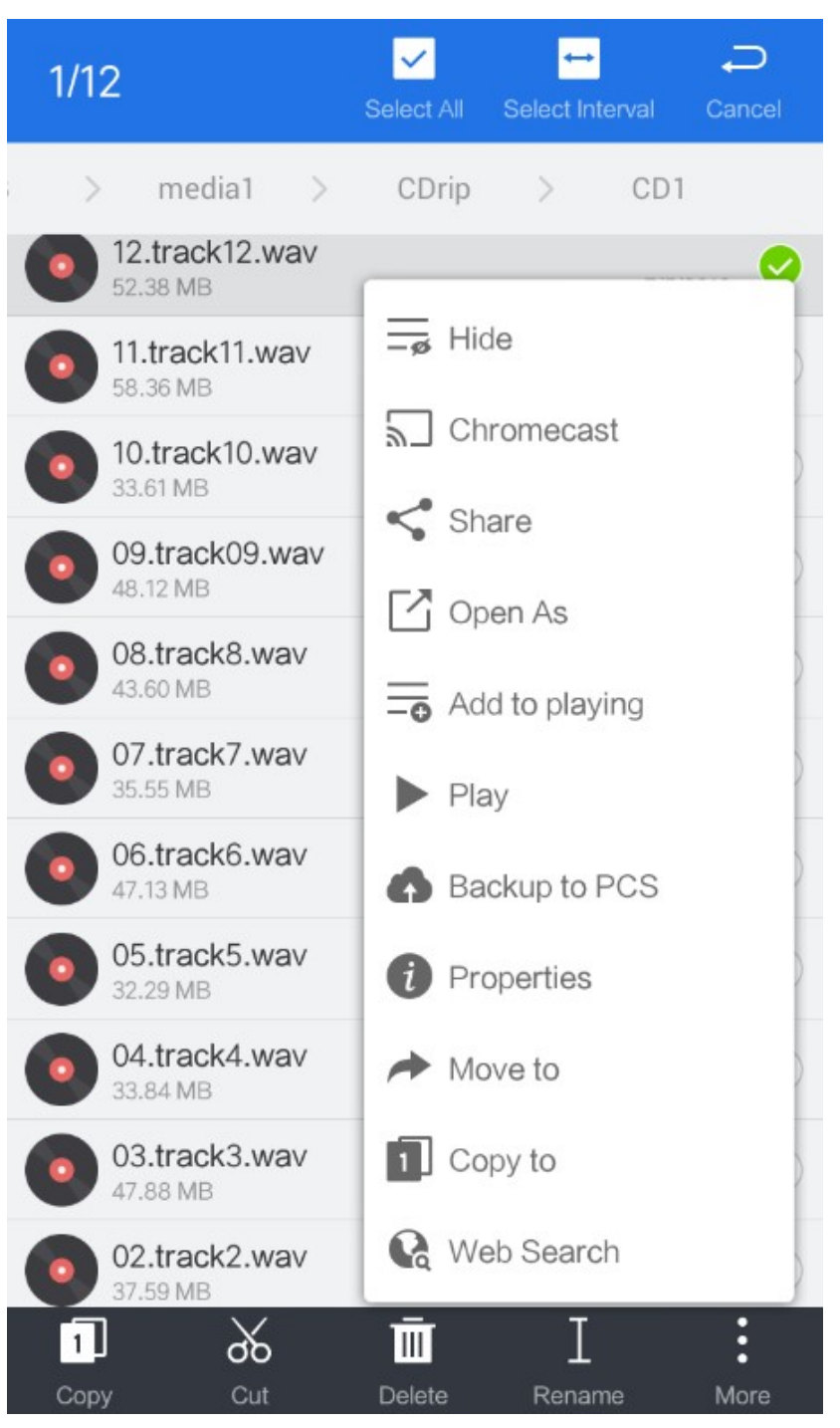

Finally, we can enjoy it now.....

Oh~, one more thing:

We can see all the music been named as track1, track2... the CDs named as CD1, CD2...

Is there any chance to name them as their real name?

Well, you can rename them manually by the FileExplorer mentioned above.

And, there is a automatic way for some CDs:

1, After your phone's Wi-Fi connected to CDRip, run run internet explorer (Chrome, Safari..etc), type the address 43.44.45.46, then enter:

Input Password: admin then press "Login"

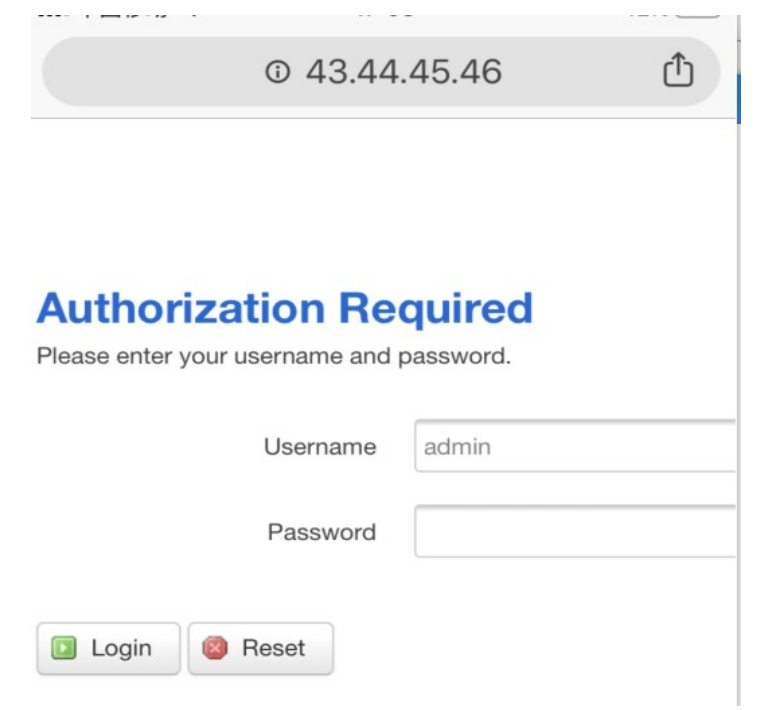

First, we get the CDRip access to internet by WiFi Press Network—Wireless:

|          | <b>③</b> 4           | 3.44.45.46            | Û               |
|----------|----------------------|-----------------------|-----------------|
| System 👻 | Network -            | Register <del>-</del> | AUTO REFRESH ON |
| Systen   | Wireless<br>Firewall |                       |                 |

Here you can configure the basic aspects of your device like its hostname or the timezone.

General Settings

#### Press Scan:

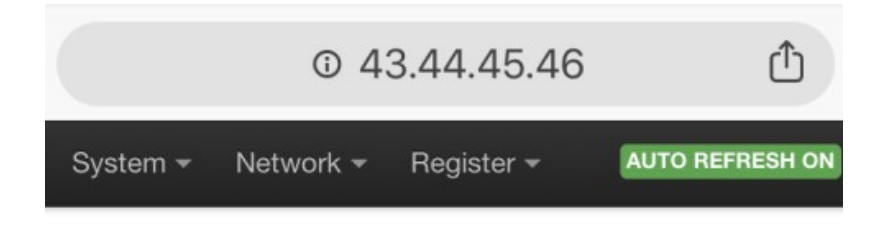

## **Wireless Overview**

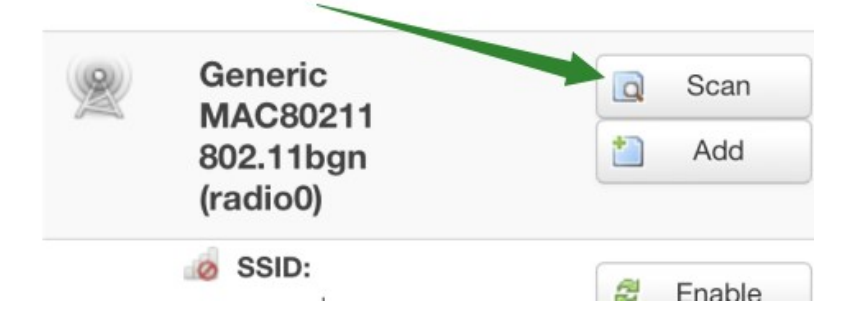

## Choose your Wi-Fi and Join Network

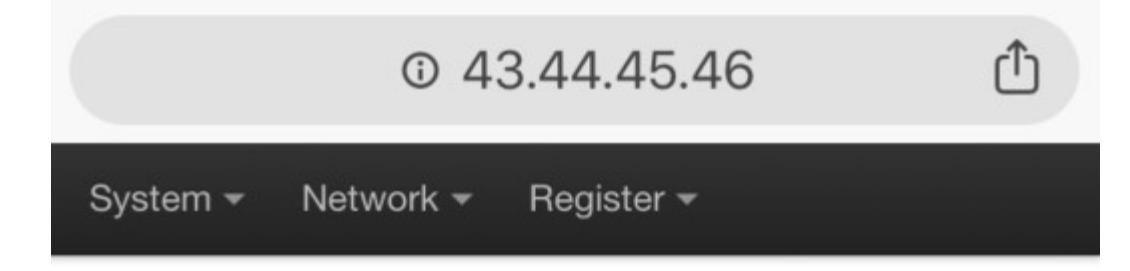

# Join Network: Wireless Scan

| 34%             | hidden<br>Channel: 1   Mode: Master  <br>BSSID: 34:96:72:CE:78:15  <br>Encryption: mixed WPA/WPA2<br>- PSK    | Join Network |
|-----------------|----------------------------------------------------------------------------------------------------|--------------|
| 42%             | cwxy22222<br>Channel: 1   Mode: Master  <br>BSSID: BC:5F:F6:25:9A:41  <br>Encryption: mixed WPA/WPA2<br>- PSK | Join Network |
| <b>4</b><br>65% | hidden<br>Channel: 1   Mode: Master  <br>BSSID: 8C:BE:BE:2B:01:1C  <br>Encryption: mixed WPA/WPA2<br>- PSK    | Join Network |
| <b>4</b><br>85% | LieBaoWiFi616<br>Channel: 10   Mode: Master                                                                   | Join Network |

## Input Password (of your Wi-Fi) and press "Submit"

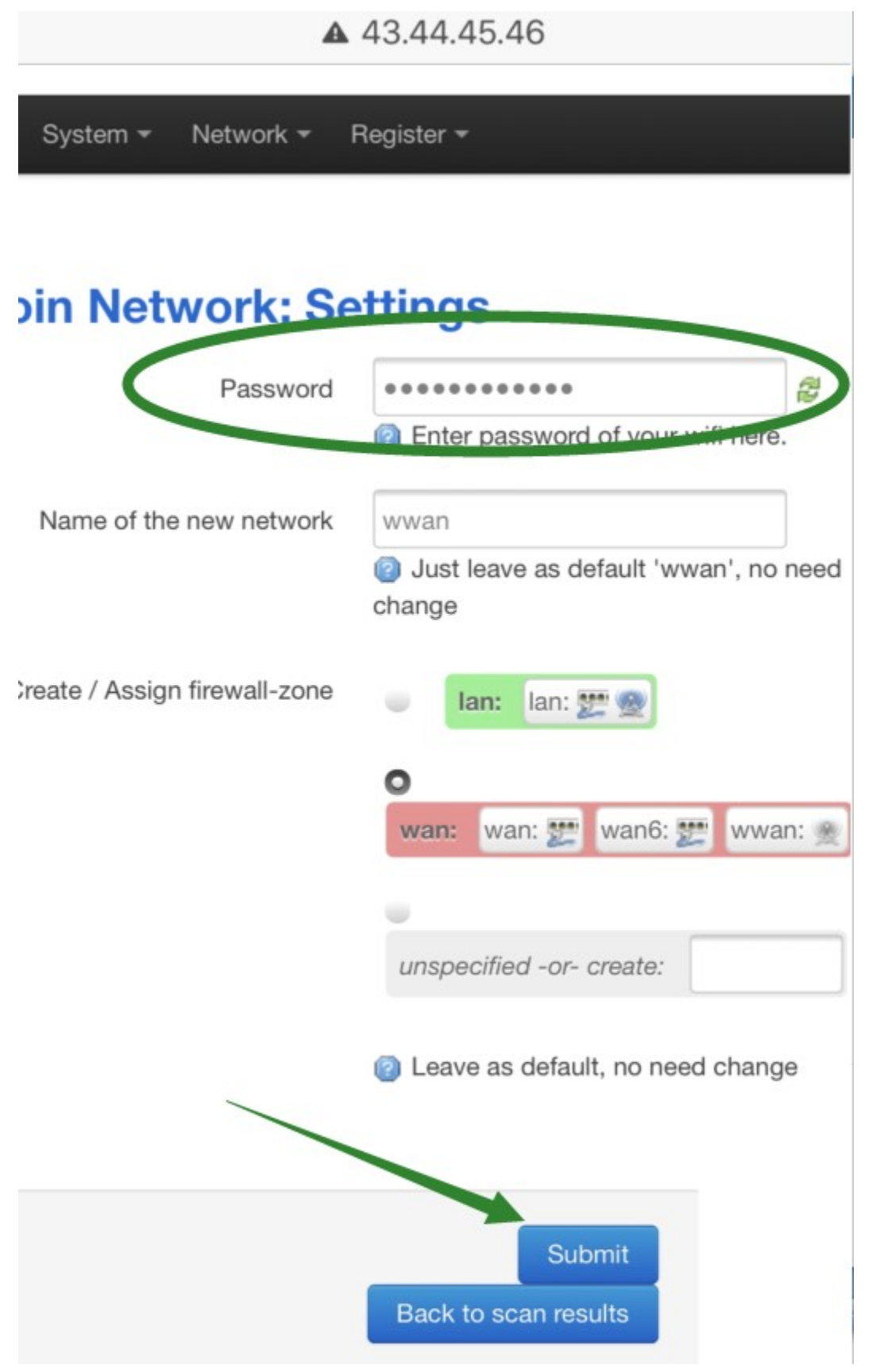

Make sure the ESSID is same as your WiFi then press "Save&Apply":

Note: be careful about the "space" at the end of your input, make sure no any space character in front of cursor, otherwise may connect failed (Essid wrong)

|         | NSAVED CHANGES: 10 AUTO REFRESH ON                                                                                                    |
|---------|----------------------------------------------------------------------------------------------------|
| ESSID   | YourWiFi                                                                                                    |
| Mode    | Client                                                                                                    |
| BSSID   | 34:96:72:CE:78:15                                                                                                    |
| Network | lan: 🕎 🌚                                                                                                    |
|         | wan: 🕎                                                                                                    |
|         | wan6: 🕎                                                                                                    |
|         | wwan:                                                                                                    |
|         | create:                                                                                                    |
|         | Choose the network(s) you want<br>to attach to this wireless interface<br>or fill out the <i>create</i> field to define a<br>new network. |
| Ba      | ack to Overview                                                                                                    |
|         | Save & Apply Save<br>Reset                                                                                                    |

Make sure click this "Save & Apply" button, *NOT* the "go" button of your mobile's input keyboard

CDRip will restart network, after a few seconds, re-enter to the manager page (you may need reconnect CDRip WiFi).

Press Register—Register:

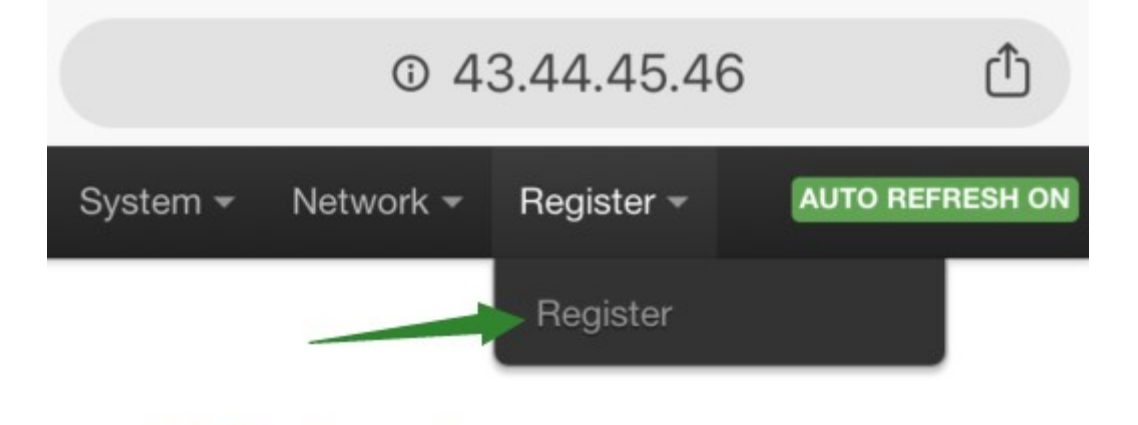

Press "Register", after a few seconds, you can see

"Done! Register Successfully, or "already registered"

Then register finished

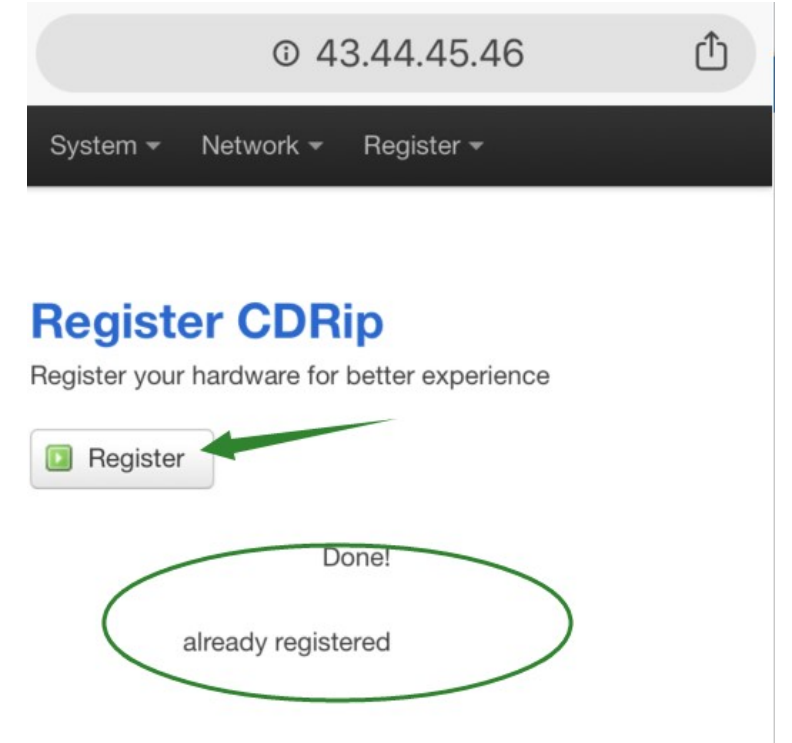

You can choose your Timezone, then "Sync with browser" to set your local time:

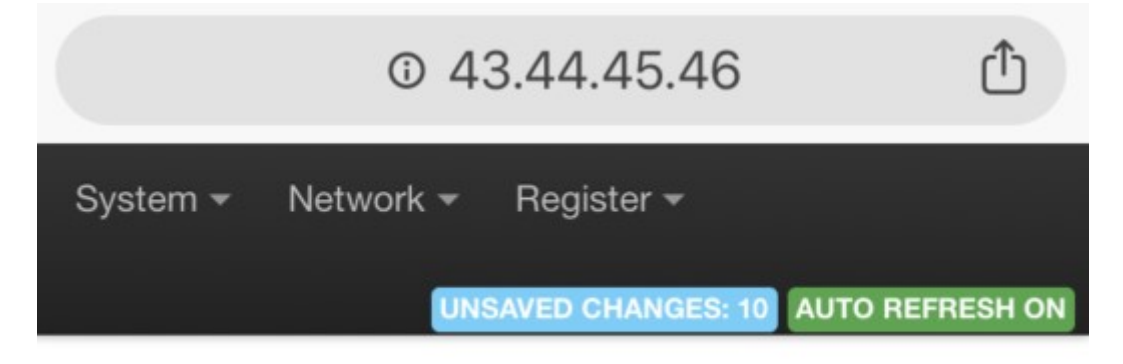

# System

Here you can configure the basic aspects of your device like its hostname or the timezone.

| General Settings |                                            |
|------------------|--------------------------------------------|
| Local Time       | Tue Jul 16 15:54:57 2019 Sync with browser |
| Hostname         | CDRip                                      |
| Timezone         | Asia/Hong Kong                             |

Ok, now we get the CDRip connected to internet, and get registered, now we convert the CD again (by press convert button as step 5), we may find the CD will be automatically named:

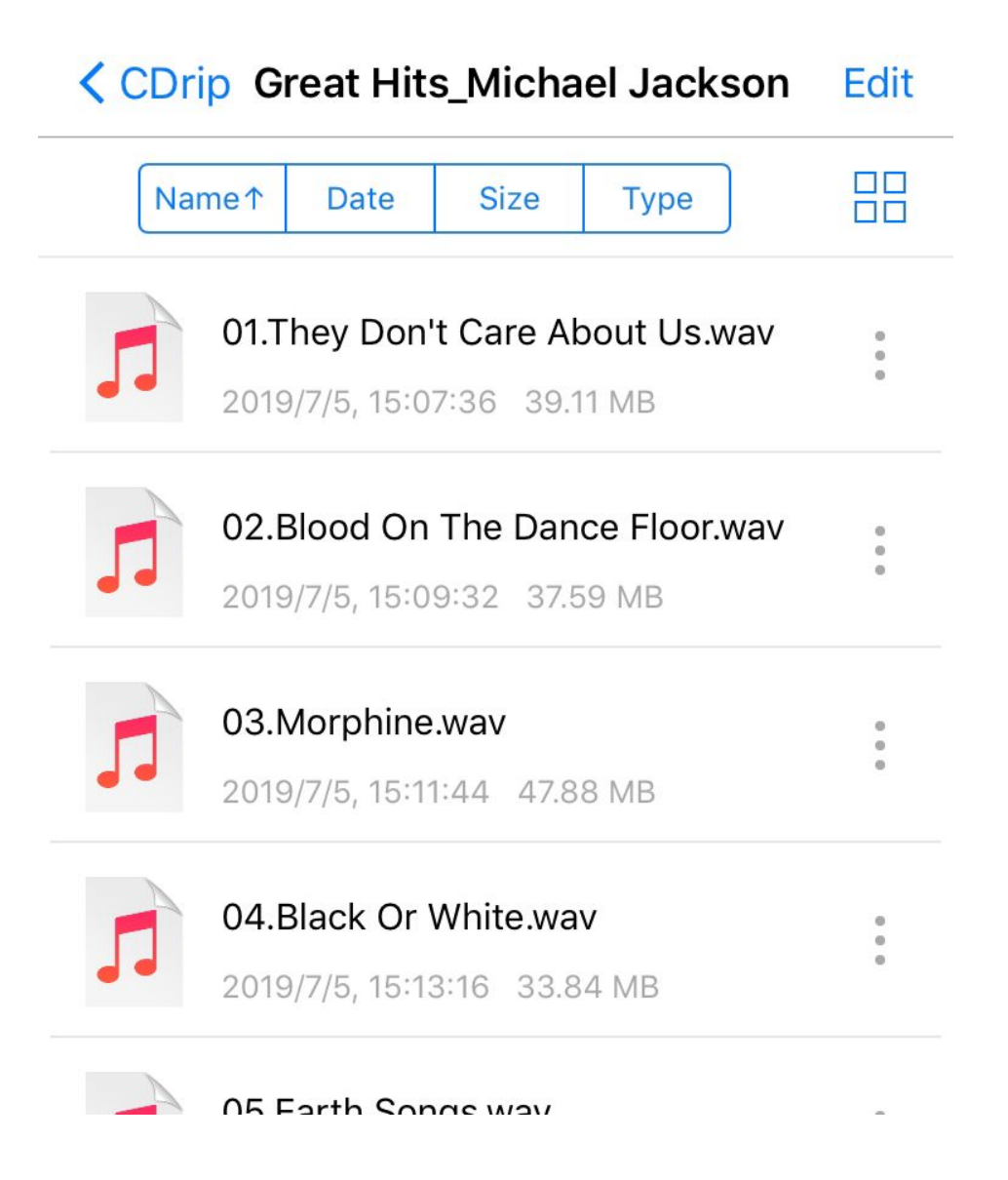

And you may also find that not all of CDs can be automatically named, why?

Because to automatically name the CD, the CDRip need to search on the online Database to find the information of it, it can't name it if the CD is not in the Database)

#### **Trouble Shooting:**

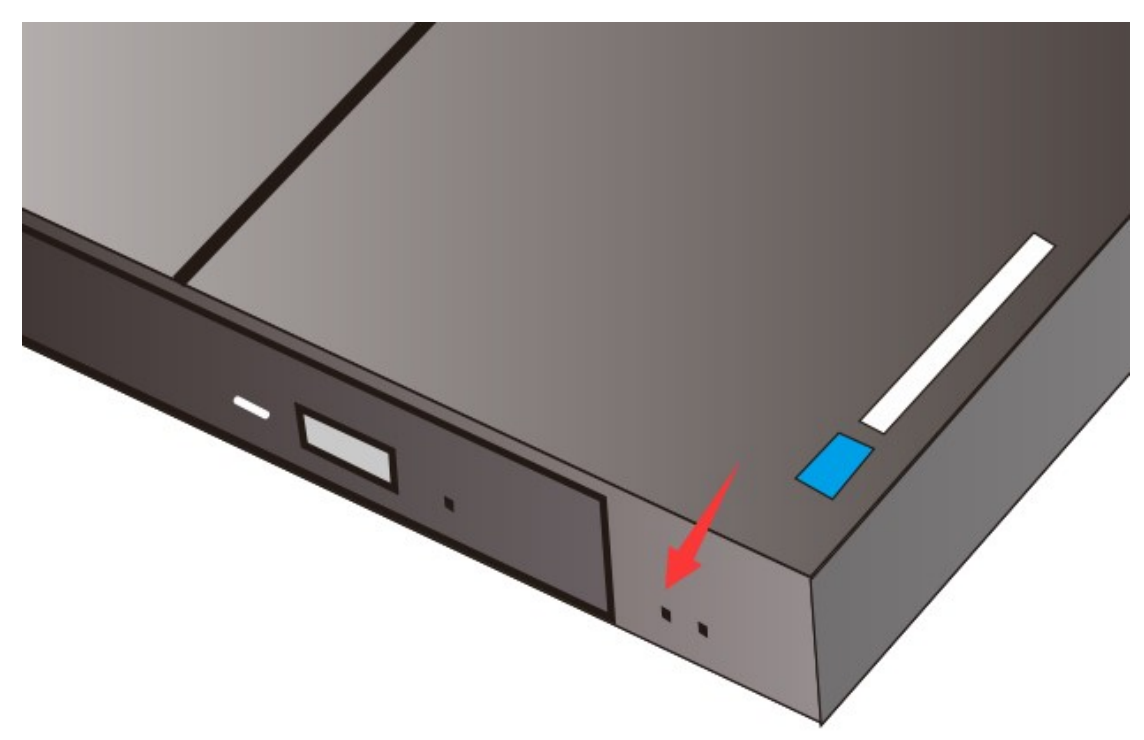

There is a LED indicator here, normally be green.

Sometimes, this LED show RED color when you press the converter button, and same time the all LEDs on top flash, means there is no USB flash drive and CD in the drive.

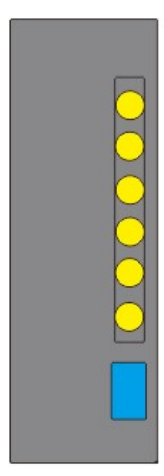

If the bottom 3 LEDs flash, means there is no CD or the disk is not a music CD in the drive.

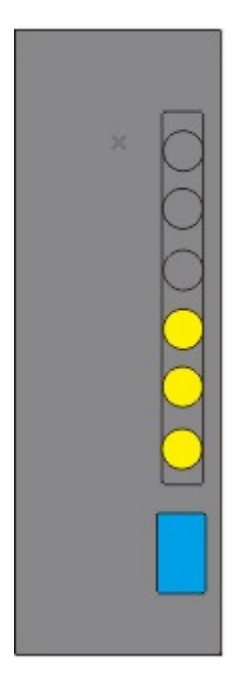

If the Up 3 LEDs flash, means there is no USB flash drive connected, or there is no enough space left of the USB flash drive.

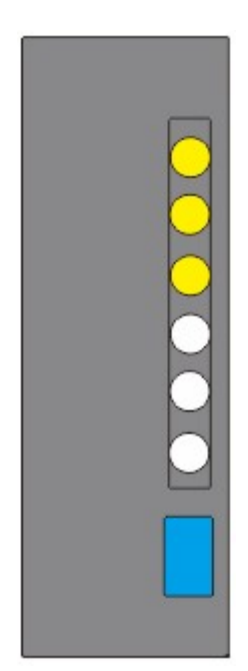

#### RESET

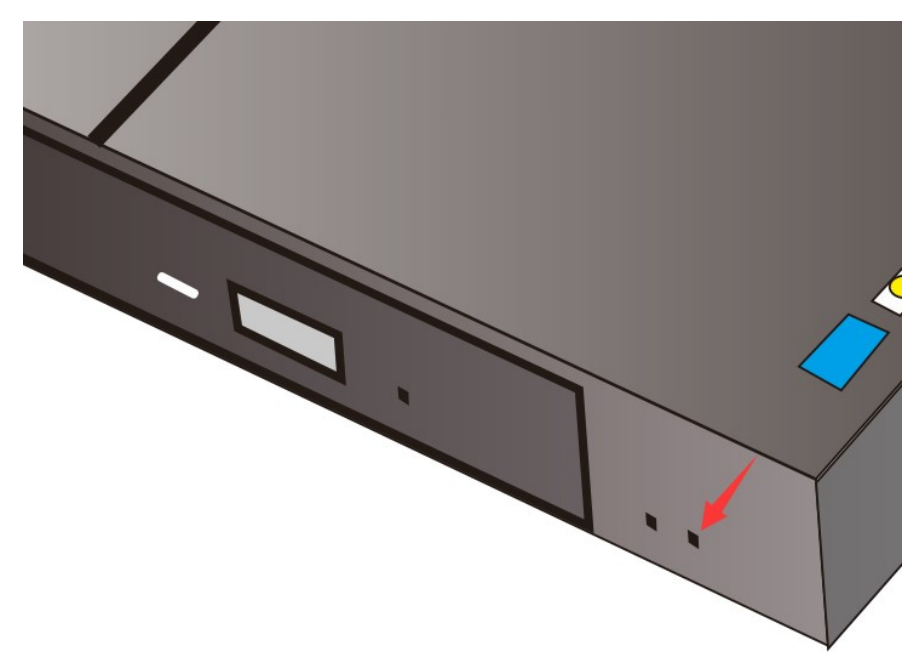

Press button in this hole with a needle and hold more than 2 seconds then release, CDRip will be reset.

Note: After reset, you have to reconnect CDRip to your Wi-Fi.

## Upgrade

If you get a new firmware from CDRip supplier, copy it to a USB flash drive, connect it to CDRip, then short press (less than 2 seconds) button in this hole with a needle, CDRip will be upgrade and reboot, you can see the green indicator flash during upgrade.